# **SPECTYOU Manual**

©März 2021

## INHALTSÜBERSICHT

| 1 | Registrierung auf SPECTYOU | 3 |
|---|----------------------------|---|
|---|----------------------------|---|

| 2 |
|---|
|---|

| 3 | Video streamen | 10 |
|---|----------------|----|
|---|----------------|----|

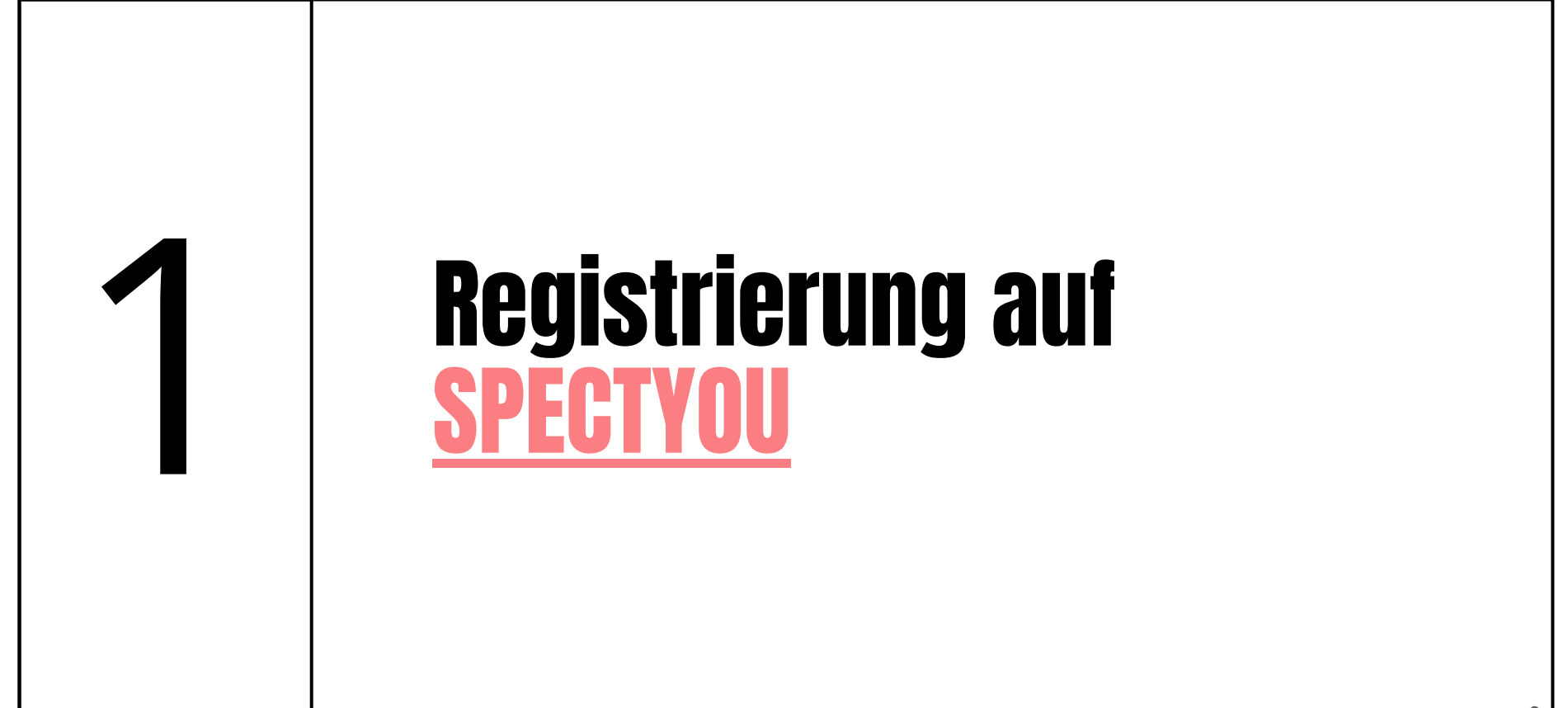

### **1.1. Auf "EINLOGGEN" klicken**

Im Browser die Seite aufrufen: https://www.spectyou.com/de/

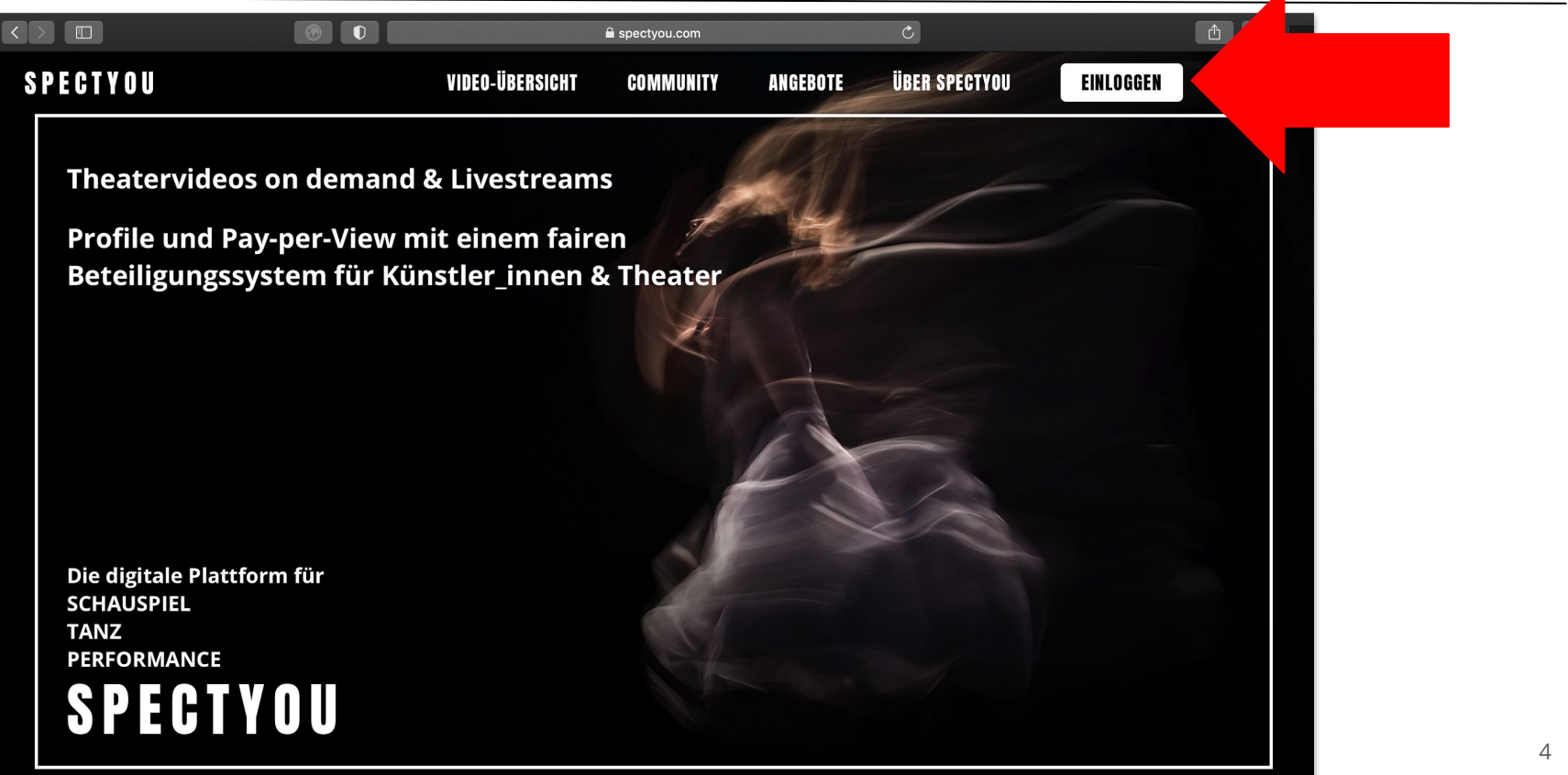

#### **1.2.** Auf "Neu registrieren" klicken

| SPECTYOU                                                                           | VIDEO-ÜBERSICHT COMMUNITY ANGEBOTE ÜBER SP                                                                                                    | PEGTYOU EINLOGGEN - ~ |
|------------------------------------------------------------------------------------|----------------------------------------------------------------------------------------------------|-----------------------|
| Theatervideos on d<br>Profile und Pay-per<br>Beteiligungssystem                    | Melde Dich bei SPECTYOU an. * Notwendige Angabe E-Mail-Adresse *                                                                                                    |                       |
| Die digitale Plattform für<br>SCHAUSPIEL<br>TANZ<br>PERFORMANCE<br><b>SPECTYOL</b> | Passwort *         Du hast Dein Passwort vergessen?         E-Mail-Adresse und Passwort speichern         Login         Du hast noch keinen Account? Neu registrieren. |                       |

#### 1.3. Registrierungsformular vollständig ausfüllen und auf "Registrieren" klicken

| SPECTYOU |  |
|----------|--|

| Registriere Dich bei SPECTYOU.                                                                                                    |  |
|----------------------------------------------------------------------------------------------------|--|
| Notwendige Angabe                                                                                                    |  |
| Vorname *                                                                                                    |  |
| Nachname *                                                                                                    |  |
| Geburtsdatum (TT.MM.JJJ))*                                                                                                    |  |
| Wohnort *                                                                                                    |  |
| E-Mail-Adresse *                                                                                                    |  |
| Passwort *                                                                                                    |  |
| Du bist im Bereich Schauspiel, Performance und / oder Tanz tätig und möchtest Dich auf SPECTYOU mit<br>diesem Status registrieren? * 0 |  |
| ○ Ja<br>○ Nein                                                                                                    |  |
| * Ich habe die <u>AGBS</u> gelesen und stimme zu.                                                                                      |  |
|                                                                                                    |  |
| Du hast einen Account? Login.                                                                                                    |  |

#### 1.4. Registrierung abschließen: Mail-Programm öffnen, in erhaltener E-Mail auf "E-Mail-Adresse bestätigen" klicken

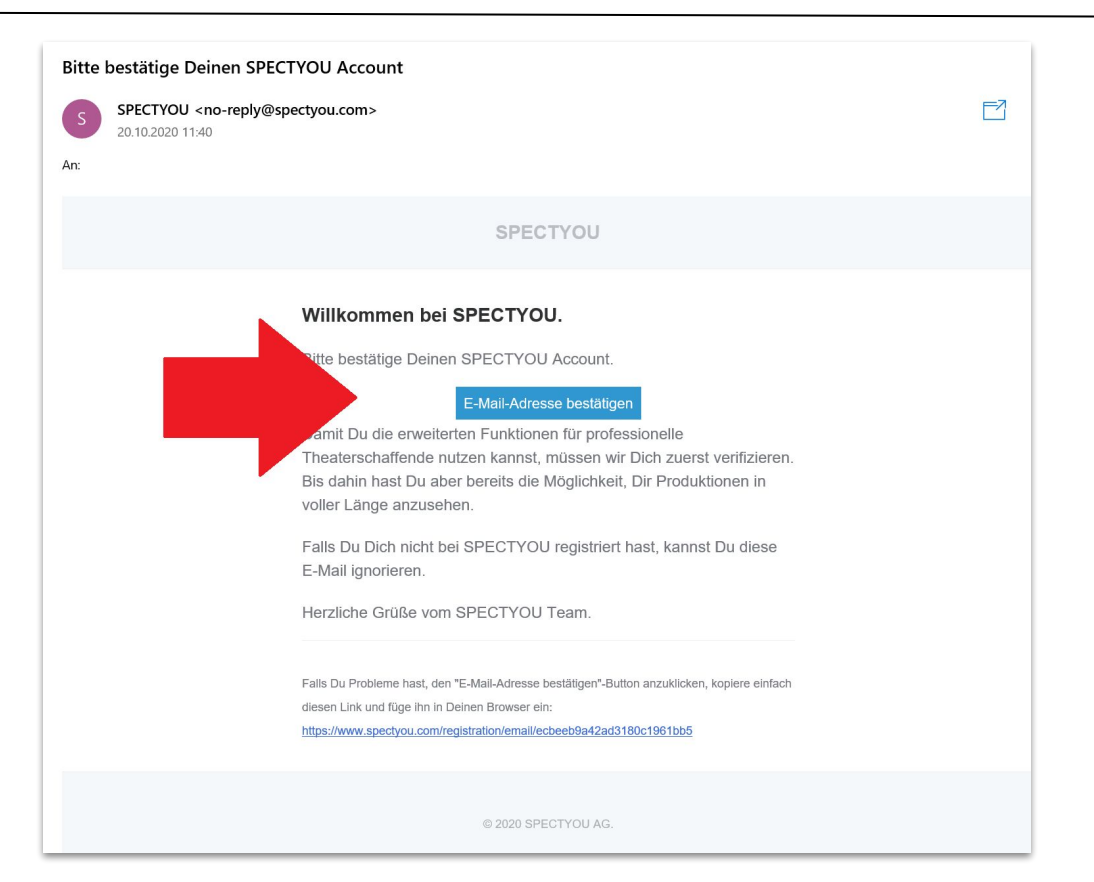

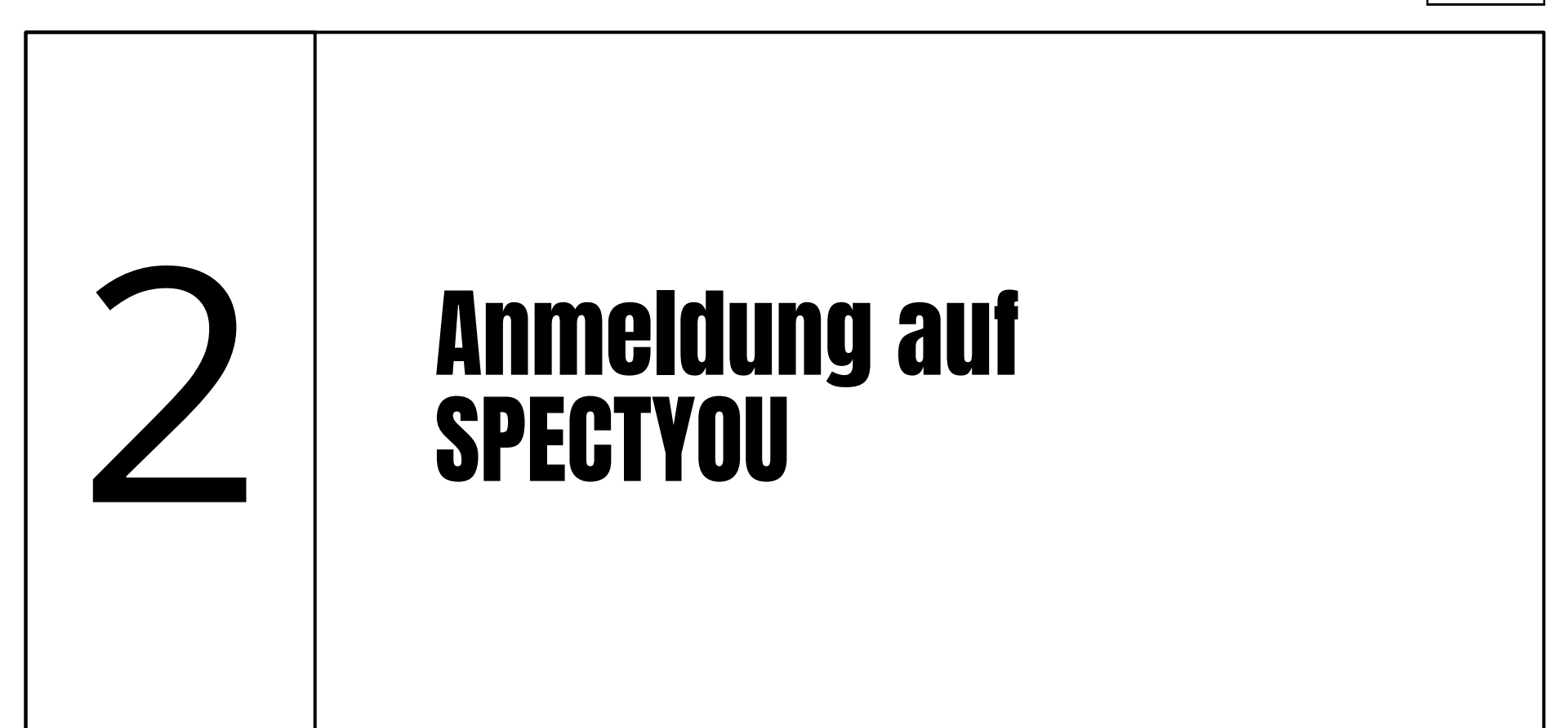

#### 2. Anmeldedaten eingeben und auf "Login" klicken

| Verfügbar von 08.04 | Moldo Dich hoi SBECTVOLLan                                                 | " Mary         |
|---------------------|----------------------------------------------------------------------------|----------------|
| 1 sia               | —                                                                          | A              |
|                     | * Notwendige Angabe                                                        |                |
|                     | E-Mail-Adresse *                                                           |                |
|                     | Passwort *                                                                 |                |
| Eis                 | Du hast Dein Passwort vergessen?     E-Mail-Adresse und Passwort speichern |                |
| VON Der Vo          | Login                                                                      |                |
| Regist              | s<br>Du hast noch keinen Account? <u>Neu registrieren</u> .                | and the second |

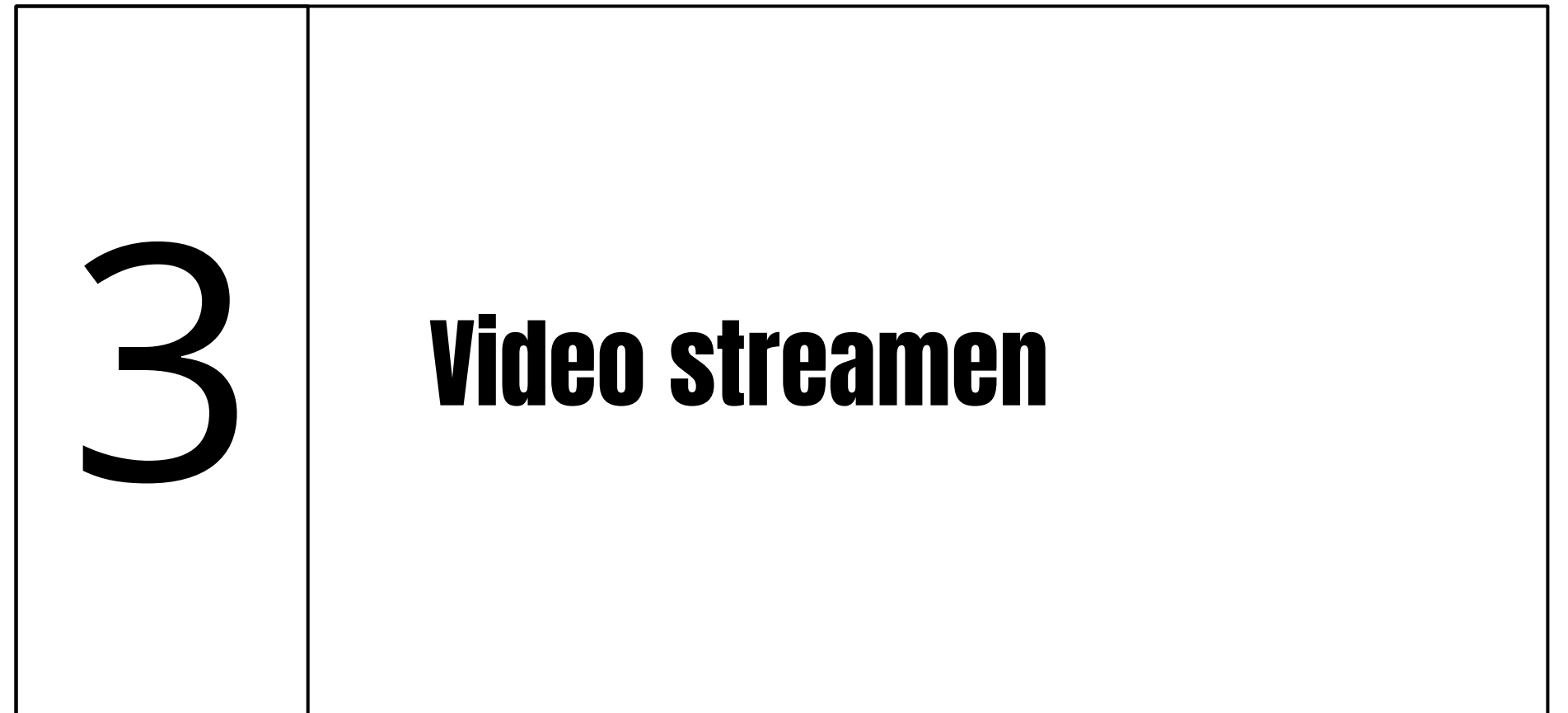

# 3. Video-Link im Browser eingeben oder gewünschtes Video im Katalog auswählen

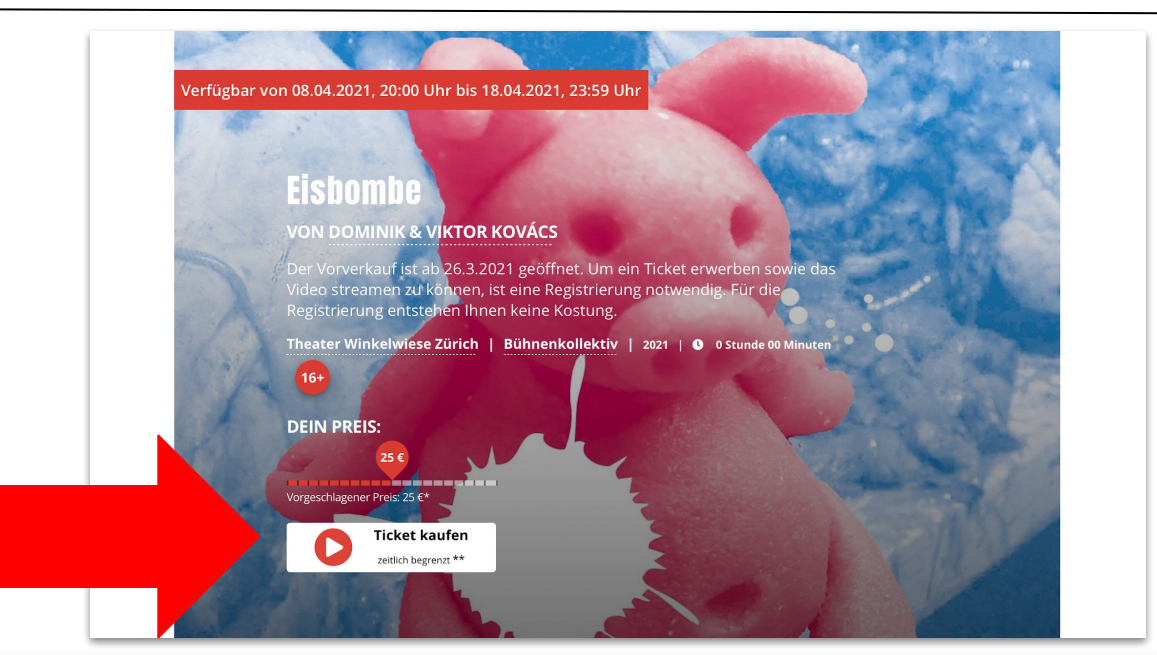

Wähle einen Preis mit dem Schieberegler aus und klicke auf **Ticket kaufen**. Sobald der Bezahlvorgang erfolgreich abgeschlossen ist, ist das Video nun für Dich in dem angegebenen Zeitraum verfügbar. Der Play-Button erscheint erst zu der angegeben Uhrzeit. Lade die Seite ggf. neu. Achte bitte darauf, dass Du mit Deinen Benutzerdaten eingeloggt bist.